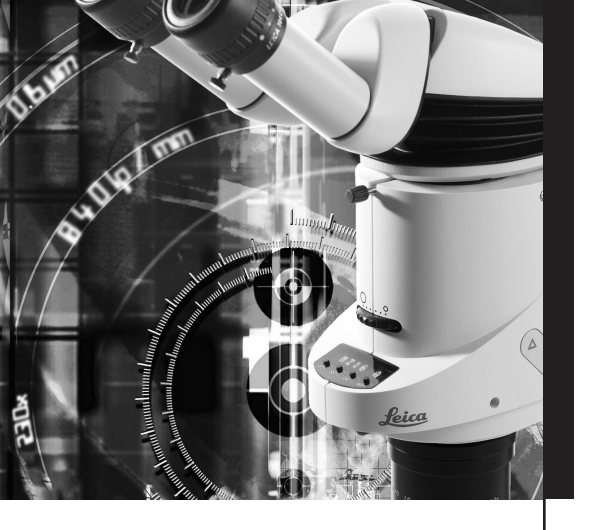

# Leica MZ16 A

User manual

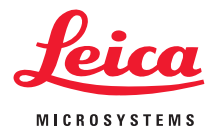

### Contents

| Page Safety note                  |
|-----------------------------------|
| Overview                          |
| Components, connections 4         |
| Operating controls and functions  |
| System operation                  |
| Starting up                       |
| Keys                              |
| Selection (OPT)                   |
| Motor zoom, control               |
| Calibrating the motor zoom12      |
| Reference circle for measurements |
| Measuring                         |
| Dimensions                        |
| Weights                           |
| Technical data                    |

### Dear User

Thank you for your confidence in our products. We hope you will enjoy the high-quality and powerful products from Leica Microsystems.

In developing our instruments, we have placed great weight on simple, self-explanatory directions. In order to utilize all the benefits of your new stereomicroscope, we suggest studying this user manual in detail. Should you have any questions, please consult your local Leica representative. You will find the address of the closest local representative as well as valuable information about products and services from Leica Microsystems on our homepage www.leica-microsystems.com We are gladly at your service. Customer service is a big thing with us. Not only before the sale, but afterwards as well.

Leica Microsystems (Switzerland) Ltd Business unit Stereomicroscopy www.stereomicroscopy.com

The Your instrument is supplied with a printed user manual in English. Additional languages and information can be found on the interactive CD-ROM. User manuals and updates are available for download on our homepage at www.stereomicroscopy.com.

This user manual describes the special functions of the motorized Leica MZ16 A stereomicroscope. The safety regulations, mounting of the Leica MZ16 A to stands, binocular tubes, accessories, etc. as well as the handling and the optical data can be found in the user manual for Leica M stereomicroscopes, M2-105-0. If you purchased a motor focus system with your Leica MZ16 A, please read the user manual M1-267-1.

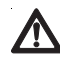

Please read this manual and the user manual for Leica M stereomicroscopes, M2-105-0, before commissioning the instrument. Please observe the safety notes, in particular the safety regulations for electrically operated equipment.

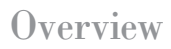

#### Components

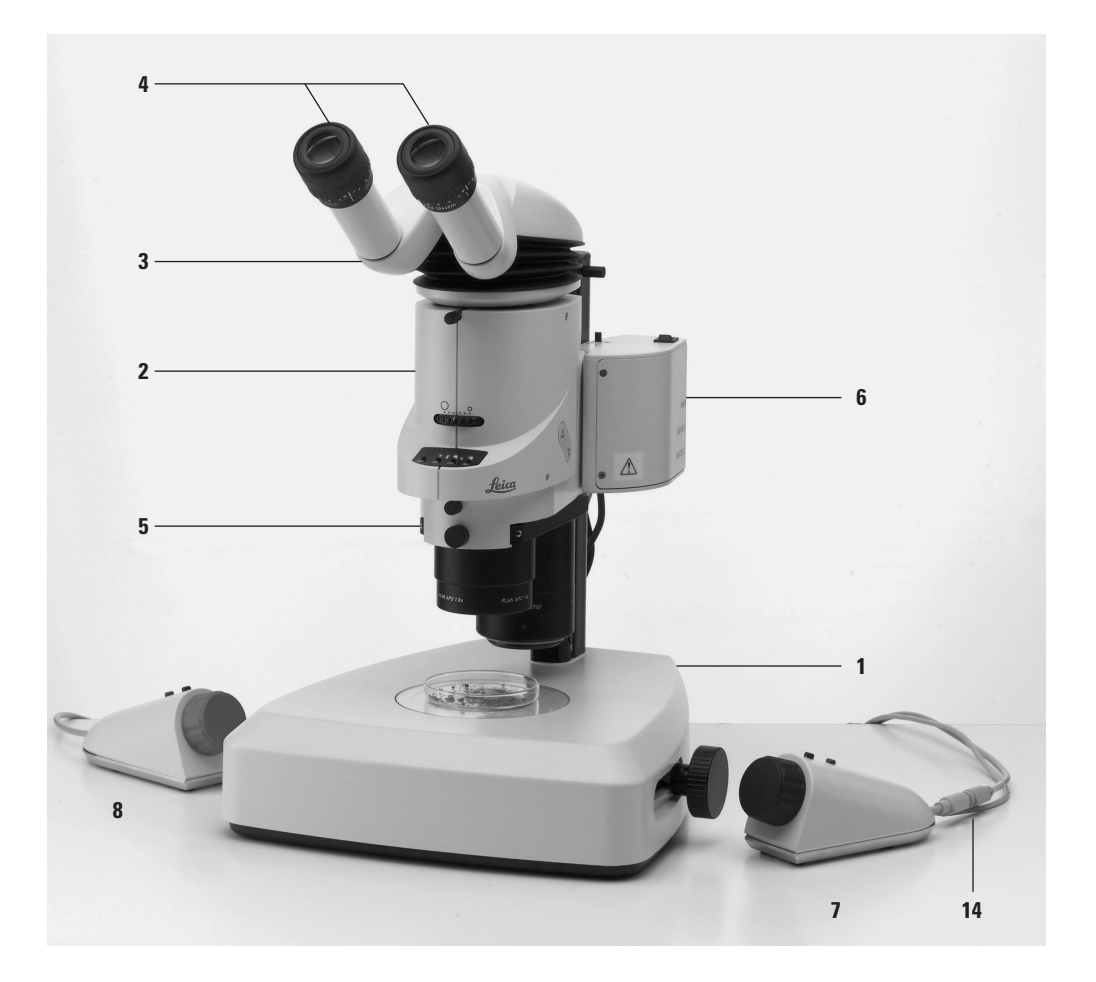

Components 1 Stand (transmitted light or incident light with suitable illumination)

- 2 Optics carrier Leica MZ16 A
- 3 EraoTubus™
- 4 Wide-field evepieces for spectacle wearers
- 5 Objective nosepjece with 2 objectives
- (or an interchangeable objective, see the figure on page 5) 6 Motor focus system
  - (or manual coarse/fine drive, see the figure on page 5)
- 7 Manual control for motor zoom with connector for motor focus manual control

11 CTL1: Connection for motor zoom foot switch and/or PC interface kit (with Y-cable)

8 Manual control for motor focus

10 PWR: power supply connection

9 Transformer (not illustrated)

For assembly and installation of the Leica MZ16 A refer to the user manual for Leica M stereomicroscopes, M2-105-0

Power supply required.

# Connections

# without motor focus

Connections with motor focus

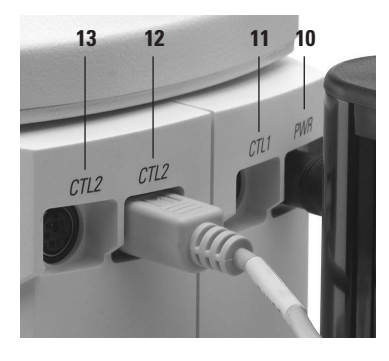

Supply through power supply of motor focus, no other power supply is required.

12 CTL2: Connection for motor zoom manual control or empty 13 CTL2: Connection for motor zoom manual control or empty

- 10 PWR: empty
- 14 CTL1: Connection for motor zoom foot switch and/or PC interface kit (with Y-cable)
- 12 CTL2: Connection for motor zoom manual control or empty
- 13 CTL2: Connection for short connecting cable to motor focus
- 14 Short connection for motor zoom manual control: motor focus manual control

For equipment with motor focus, is imperative that the cable holder is affixed (glued) onto the motor focus and the short connecting cable from the manual control of the motor zoom is clamped underneath it. Otherwise the cable could be squeezed between stop and motor focus during focusing.

**Connection to PC** The connection to a PC requires a standard PC with RS-232 interface and a Leica PC interface kit. The individual functions and commands are described in a separate user manual supplied with the PC interface kit.

## Operating controls and functions

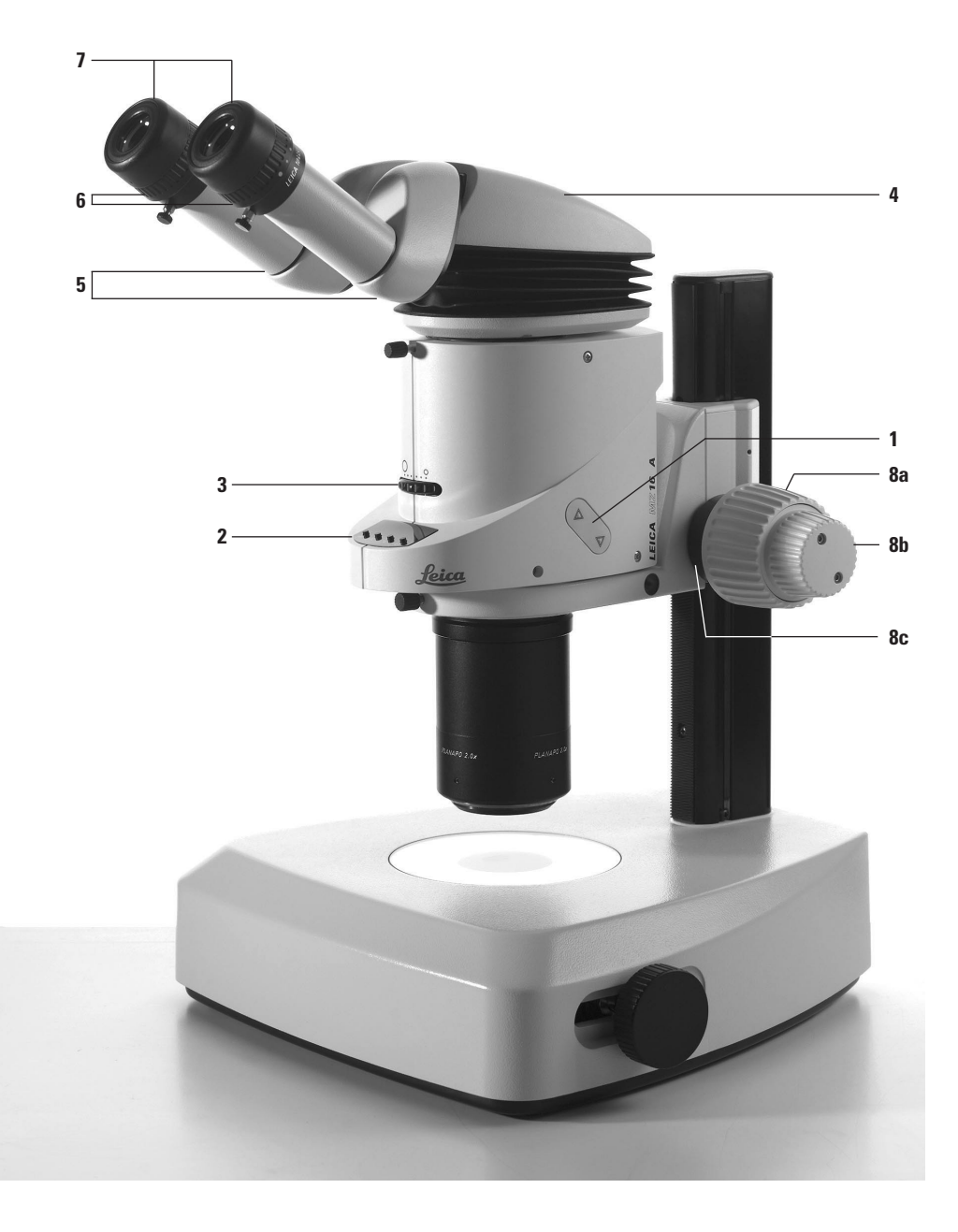

#### Stereomicroscope

- 1 Up/down key for motor zoom and selection in menu 2 Display with function keys
- 3 Double-iris diaphragm for adjusting the depth of field
- 4 ErgoTubus<sup>™</sup> with variable viewing angle from 10°–50°
- 5 Adjustable eyepiece tubes for adjusting the interpupillary distance from 52–76 mm
- 6 Knurled rings to adjust diopters from +5 to -5
- 7 Adjustable eyecups
- 8 Manual focusing drive (or motor focus system, see figure on page 4)
  - 8a Inside coarse drive
  - 8b Outside fine drive
  - 8c Adjustable ring for adjusting ease of movement

#### Display function keys

**OPT** Selection of eyepiece and objective factors / coaxial illumination / acoustic signal

**SEL** Confirm and display the selection

CAL Calibrate motor zoom

**REF** Display diameter of reference circle for measurements

Manual control motor zoom

- 9 Handwheel for precise zooming
- 10 Red key: Saving / Traveling / Canceling of stored zoom positions
- 11 Black key: Toggling between quick and fine adjustment

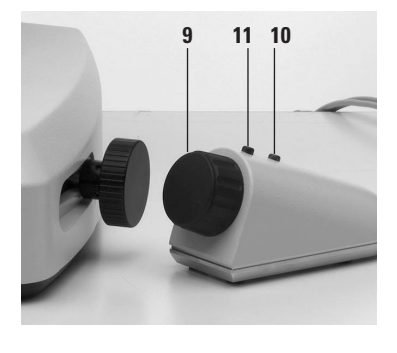

Manual control For details and description see the user manual M1-267-1.

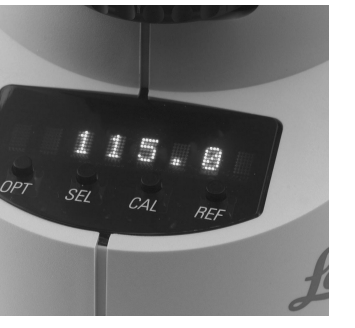

### System operation

**Starting up** Attach the power supply to the supply.

When the power cable is removed from the supply, the selection under **OPT**, the calibration and the diameter of the reference circles are maintained. The zoom positions saved with the manual control are canceled.

#### **Display** Display at power-on:

- init and software version (e.g. SW V1.3): The unit is being initialized. (Beep)
- MZ16 A initialization concluded (2 beeps)
- Actual magnification

| Factory settings | Objective            | 1. <b>0</b> ×                |
|------------------|----------------------|------------------------------|
|                  | Eyepiece             | 10×                          |
|                  | Coaxial illumination | no                           |
|                  | CAL                  | C dist. (reference distance) |
|                  | REF                  | FOV (field of view diameter) |
|                  | Acoustic signal      | on                           |

#### Keys 🔺 🔻

Function 1: Motor zoom up/down: Function 2: in the Selection Key menu

#### **OPT**ic

- · Select eyepiece and objective factors
- Coaxial illumination (yes/no)
- Acoustic signal (on/off)

**SEL**ect

Confirm and display the selection

**CAL**ibration Calibrating the motor zoom

**REF**erence Display diameter of reference circle for measurements

**SEL + CAL** (simultaneously) Travel to the calibrated zoom position

**SEL** (press for approx. 2 seconds) Reset user settings to factory settings Display: def. val.

### Selection of eyepiece / objective / coaxial illumination / acoustic signal

#### **OPT**

| Select eyepiece factor            | ▲ ▼        |
|-----------------------------------|------------|
| Confirm and display the selection | SEL (beep) |
| Select objective factor           | ▲ ▼        |
| Confirm and display the selection | SEL (beep) |
| Coaxial illumination yes/no       | ▲ ▼        |
| Confirm and display the selection | SEL (beep) |
| Acoustic signal (beep) on/off     | ▲ ▼        |
| Confirm and display the selection | SEL (beep) |

9

#### Motor zoom

The motor zoom 16:1 is used for ergonomic zooming with key, manual control, foot switch or computer control. In addition to continuous zooming, 11 fixed ratchet steps can be traveled very quickly. Furthermore, 5 individual zoom positions can be saved and traveled with the manual control. Compared to a manual magnification changer, the motor zoom offers the following:

- Ergonomically better
- Uniform simple operation
- More flexibility for the user
- Leaves the hands free
- Saves time during repetitive tasks.
- **Key** A zoom button is located on both sides of the optics carrier.

#### **A V**

Triangle pointing to user: Motor zoom up / Triangle pointing to stand column: Motor zoom down

- Constant pressure: Zoom travels continuously up/down.
   Precise fine adjustment with handwheel.
- Short click: Motor zoom advances from ratchet step to ratchet step. Overall, 11 additional ratchet steps can be traveled in addition to the upper and lower zoom position.
- Double-click: Motor zoom travels to the highest/lowest magnification at maximum speed.
- Handswitch Use the handwheel for ergonomic and precise fine adjustment. Left rotation – down, right rotation – up.

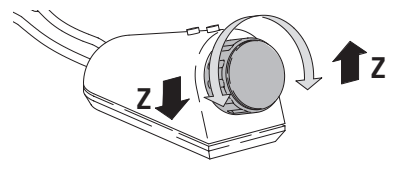

#### Storing zoom 5 zoom positions can be stored using the manual control. positions • If a sixth zoom position is stored, the one nearest to it will be canceled Each zoom position can be canceled individually. The system will travel to each of the individual zoom positions in the sequence in which they were stored. • Switching off the system cancels the stored zoom positions. Travel to the desired zoom position with the handwheel Press the red key until the acoustic signal sounds (2 beeps). ► If required, travel to 5 zoom positions and store them. ► Travel to the stored focus positions: Briefly press the red key. ► Cancel the memory position: Press the red key until the acoustic signal sounds (2 short beeps, pause, 2 long beeps). Footswitch • Zooming with the foot switch: Left-hand switch down, right-hand switch up.

- Toggling between quick and fine adjustment: Press left-hand and right-hand switches simultaneously.
- Zoom positions cannot be stored by means of the footswitch.

Functionality is identical to the zoom keys  $\blacktriangle \bigtriangledown$  at the optics carrier:

- Constant pressure: Zoom travels continuously up/down. Precise fine adjustment with handwheel.
- Short click: Motor zoom advances from ratchet step to ratchet step. Overall, 11 additional ratchet steps can be traveled in addition to the upper and lower zoom position.
- Double-click: Motor zoom travels to the highest/lowest magnification at maximum speed.

### Calibrating the motor zoom

|                                   | The adjustment accuracy of the motor zoom is factory-set to ±5%. If you need to work more precisely, e.g. when measuring, the system can be calibrated. The calibration remains stored until it is changed or canceled.                                                                                                    |  |  |
|-----------------------------------|----------------------------------------------------------------------------------------------------|--|--|
|                                   | <ul> <li>Always perform the calibration at a ratchet step<br/>(50.0 in the example).</li> <li>Calibration modes: Magnification (C magn.) or reference<br/>distance (C dist.)</li> <li>Calibration aids: Specimen micrometer in the specimen plan<br/>and graticule (10447182) in the eyepiece. The diameter of th<br/>inner circle measures 7 mm. To insert the graticule see user<br/>manual M2-105-0.</li> <li>The optional gliding stage facilitates the precise movement<br/>the specimen micrometer.</li> </ul> |  |  |
|                                   | At Limit If this message appears on the display during calibra-<br>tion of the reference distance with the handwheel,<br>you traveled beyond the adjustable range.                                                                                                    |  |  |
| Initializing<br>calibration       | <ul> <li>Delete the preceding calibration<br/>(see the section on page 13).</li> <li>Travel to desired zoom ratchet step with ▲ ▼ key<br/>(50.0 in the example).</li> <li>Initialize calibration with CAL key.</li> <li>Select calibration mode with ▲ ▼ key:<br/>Magnification (C magn.) or reference distance (C dist.),<br/>C magn. in the example</li> <li>Confirm and display the selection SEL (beep).</li> </ul>                                                                                              |  |  |
| Calibrating<br>magnification (CM) | section "Calibrating CM" or "Calibrating CD".<br>Display after confirming the selection: CM 50.3 in the example<br>(CM = process start)                                                                                                    |  |  |
| ,,                                | <ul> <li>Look into the eyepieces.</li> <li>Focus the specimen micrometer.</li> <li>In the example, the diameter of the small circle of 7 mm at zoom position 50× corresponds to a distance of 1.40 mm on the specimen micrometer (7 : 5).</li> <li>Adjust the magnification with the handwheel so that the diameter of the small circle (inside line) corresponds to the distance of 1.40 on the specimen micrometer.</li> <li>Confirm and display the colliptation 2x CAL (hear)</li> </ul>                         |  |  |

Confirm and display the calibration 2× CAL (beep). Display (in the example) A 50: A = Marking of the zoom position used for the calibration

#### Calibrating the reference distance (CD)

Initialize the calibration and select the calibration mode see on the left.

Display after confirming the selection: CD 1.418 in the example (CD = process start)

- ► Look into the eyepieces.
- ► Focus the specimen micrometer.
- ► Adjust the magnification with the handwheel so that the diameter of the small circle (inside line) corresponds to the distance of 1.40 on the specimen micrometer.
- Confirm and display the calibration 2× CAL (beep). Display (in the example) A 50: A = Marking of the zoom position used for the calibration

# Canceling the calibration

- Press CAL key at any zoom position.
  Display: C dist or C magn depending or
- Display: C dist. or C magn. depending on the selected mode. SEL key Display: CD XXX or CM XXX depending on the selected mode
  - Press **CAL** for 2 seconds (2 beeps)
- Display: To indicate that the calibration was canceled, the A in front of the magnification is deleted.

#### **Reference circle for measurements**

The small or the large reference circle on the graticule in the eyepiece or the complete field of view can be selected as reference circle for measurements. The selected reference circle remains stored until it is canceled or replaced by a different mode.

Selecting the reference circle and unit of measure Activate **REF** menu.

The display shows the reference circle C2 (or C1 or FOV) selected last and the diameter for the current magnification. The current magnification returns after 3 seconds.

- Activate the selection menu **REF** while the current reference circle is displayed.
- Select circle 1 or 2 or FOV (field of view)
- Confirm and display the selection SEL (beep). Display: C2 (or C1 or FOV) and mm (or inch or mil) depending on the selection
- ▶ Select mm, inch or mil ▲ ▼
- Confirm and display the selection SEL (beep). The current magnification returns after 3 seconds. Repeat measurement display with REF.

Measuring

• We recommend using the optional gliding stage for very fine positioning of the specimen for measurement purposes.

- Adjust the magnification to be used for measuring.
- ► Focus the specimen.
- Activate the menu REF.
- Activate the selection menu REF while the current reference circle is displayed.
- ► Observe which reference circle is the closest correspondence to specimen section to be measured and correspondingly select Circle 1 or 2 or FOV (field of view) with ▲ ▼
- Confirm and display the selection SEL (beep). Display: C2 (or C1 or FOV) and mm (or inch or mil) depending on the selection.
- ▶ Select mm, inch or mil ▲ ▼
- Confirm and display the selection SEL (beep). The current magnification returns after 3 seconds.
- Observe the specimen section to be measured and adjust the magnification with the handwheel so that the specimen section completely fills the reference circle.
- ► Display the measurement with **REF**. The current magnification returns after 3 seconds. Repeat measurement display with **REF**.

## Dimensions of Leica MZ16 A

#### with incident-light stand

#### with transmitted-light stand

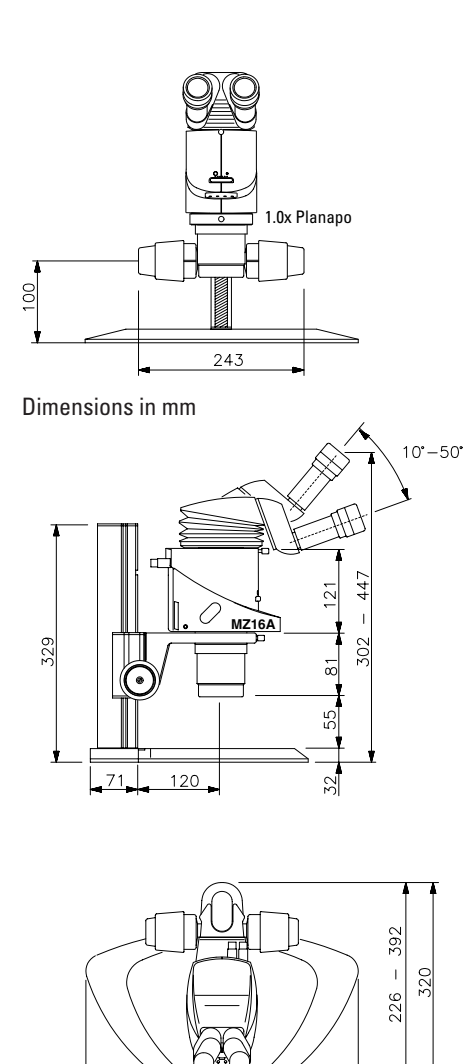

400

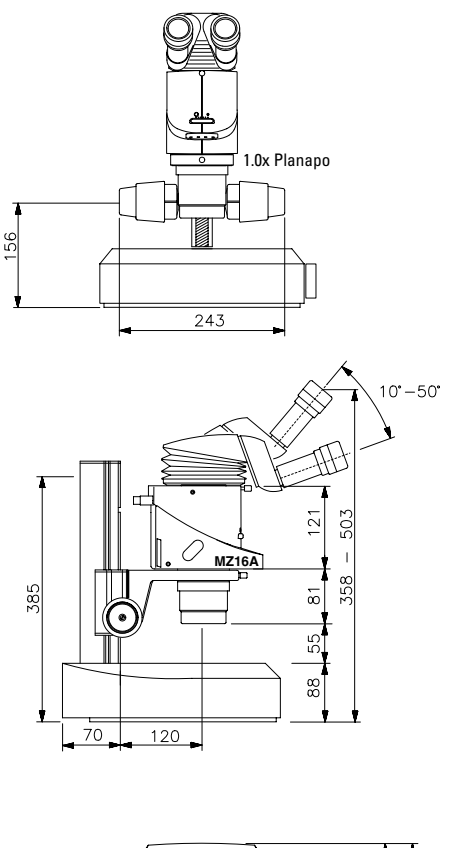

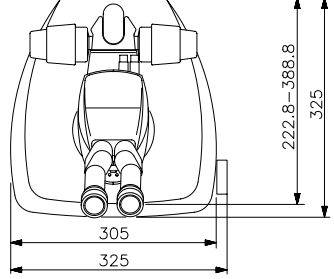

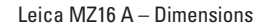

ŧ

### Technical data

### Weights

| Optics carrier                | 2 kg     |
|-------------------------------|----------|
| Microscope carrier            | 0.495 kg |
| Objective nosepiece           | 0.76 kg  |
| Planapochromatic objective 2× | 1.1 kg   |
| Focusing drive with column    | 1.15 kg  |

### Technical data of power supply

| 85 V to 264 V, 47 Hz to 63 Hz |
|-------------------------------|
| 12 VDC                        |
| IEC 320                       |
| Mini-DIN 5-pole               |
| +10 °C to +40 °C              |
| < 85 %                        |
| –20°C to +55°C                |
|                               |

# Leica Microsystems – the brand for outstanding products

Leica Microsystems' Mission is to be the world's first-choice provider of innovative solutions to our customers' needs for vision, measurement, lithography and analysis of microstructures.

Leica, the leading brand for microscopes and scientific instruments, has developed from five brand names, all with a long tradition: Wild, Leitz, Reichert, Jung and Cambridge Instruments. Leica symbolizes not only tradition, but also innovation.

#### Leica Microsystems – an international company with a strong network of customer services

| Australia:      | Gladesville, NSW      | Tel. +1 800 625 286    | Fax +61 2 9817 8358    |
|-----------------|-----------------------|------------------------|------------------------|
| Austria:        | Vienna                | Tel. +43 1 486 80 50 0 | Fax +43 1 486 80 50 30 |
| Canada:         | Richmond Hill/Ontario | Tel. +1 905 762 20 00  | Fax +1 905 762 89 37   |
| China:          | Hong Kong             | Tel. +8522 564 6699    | Fax +8522 564 4163     |
| Denmark:        | Herlev                | Tel. +45 44 5401 01    | Fax +45 44 5401 11     |
| France:         | Rueil-Malmaison       |                        |                        |
|                 | Cédex                 | Tel. +33 1 4732 8585   | Fax +33 1 4732 8586    |
| Germany:        | Bensheim              | Tel. +49 6251 1360     | Fax +49 6251 136 155   |
| Italy:          | Milan                 | Tel. +39 02 57 486 1   | Fax +39 02 5740 3273   |
| Japan:          | Tokyo                 | Tel. +81 3 543 596 09  | Fax +81 3 543 596 15   |
| Korea:          | Seoul                 | Tel. +82 2 514 6543    | Fax +82 2 514 6548     |
| Netherlands:    | Rijswijk              | Tel. +31 70 41 32 130  | Fax +31 70 41 32 109   |
| Portugal:       | Lisbon                | Tel. +35 1 213 889 112 | Fax +35 1 213 854 668  |
| Singapore:      |                       | Tel. +65 6 77 97 823   | Fax +65 6 77 30 628    |
| Spain:          | Barcelona             | Tel. +34 93 494 9530   | Fax +34 93 494 9532    |
| Sweden:         | Sollentuna            | Tel. +46 8 625 45 45   | Fax +46 8 625 45 10    |
| Switzerland:    | Glattbrugg            | Tel. +41 1 809 34 34   | Fax +41 1 809 34 44    |
| United Kingdom: | Milton Keynes         | Tel. +44 1908 666 663  | Fax +44 1908 609 992   |
| USA:            | Bannockburn/Illinois  | Tel. +1 800 248 0123   | Fax +1 847 405 0164    |

# and representatives of Leica Microsystems in more than 100 countries.

The Business Units in Leica Microsystems hold the management system certificates for the international standards ISO 9001 and ISO 14001 relating to quality management, quality assurance and environmental management. The companies of the Leica Microsystems Group operate internationally in five business segments, where we rank with the market leaders.

#### Microscopy

Our expertise in microscopy is the basis for all our solutions for visualization, measurement and analysis of microstructures in life sciences and industry.

#### Specimen Preparation

We specialize in supplying complete solutions for histology and cytopathology.

#### Imaging Systems

With confocal laser technology and image analysis systems, we provide three-dimensional viewing facilities and offer new solutions for cytogenetics, pathology and material sciences.

#### Medical Equipment

Innovative technologies in our surgical microscopes offer new therapeutic approaches in microsurgery. With automated instruments for ophthalmology, we enable new diagnostic methods to be applied.

#### Semiconductor Equipment

Our automated, leading-edge measurement and inspection systems and our E-beam lithography systems make us the first choice supplier for semiconductor manufacturers all over the world.

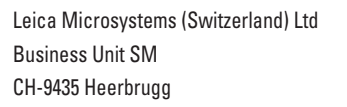

Telephone +41 71 726 33 33 Fax +41 71 726 33 99 www.leica-microsystems.com www.stereomicroscopy.com

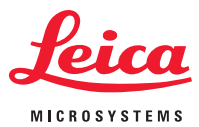